4 Web 申込みのよくあるお問合せ

お問合せの混雑緩和にご協力をお願いします。

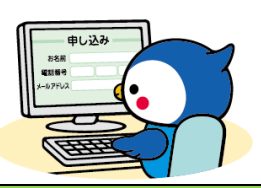

| ◇◆申込みの流れ、方法について |               |                                  |
|-----------------|---------------|----------------------------------|
| 1               | 申込期限までにメールア   | 申込期限までにメールアドレス・パスワード登録の上、申込みを完了  |
|                 | ドレスを登録すればよい   | してください。                          |
|                 | のですか。         | 期間外は申込みができませんのでご注意ください。          |
| 2               | 1つのメールアドレスで   | できません。1人1つのメールアドレスでの登録をお願いします。   |
|                 | 複数人の登録をしたい。   | 申込完了後に同じメールアドレスで別の人の申込みをした場合、申   |
|                 |               | 込完了メールは申込みの度に届きますが、先に申込みしていた内容   |
|                 |               | は修正と同じ扱いでデータは上書きされ削除されます。        |
|                 |               | ただし、現職組合員の申込みとその被扶養配偶者の配偶者健診の申   |
|                 |               | 込みについては、1つのメールアドレスで登録できます。       |
| 3               | 半日ドックと脳ドックな   | できません。申込みできる健診種別は1人1つのみです。       |
|                 | ど、複数の健診種別を申   | 2と同様、申込ごとに申込完了メールは届きますが、データが上書き  |
|                 | 込みし、受診することは   | されるため最後に登録された申込内容のみが有効です。        |
|                 | できますか。        | 複数のメールアドレスを使用して申込んだ場合も同様、最後の申込   |
|                 |               | 内容のみ有効です。                        |
| 4               | 複数のメールアドレスを   | 上がりません。                          |
|                 | 使用してたくさん申込み   | 申込みは1人につき1つのメールアドレスで申込みください。     |
|                 | をすれば当選確率は上が   | 複数のメールアドレスを使用して申込んだ場合も同様、最後の申込   |
|                 | りますか。         | 内容のみ有効です。                        |
| 5               | Web 申込みが完了したと | Web 申込受付システムは入力時に申込対象外の方を除外するシステ |
|                 | いうことは、申込資格が   | ムではないため、申込みが完了したからといって申込資格がある、申  |
|                 | ある、第1期(または第2  | 込対象であると判断された訳ではありません。            |
|                 | 期)の申込対象であると   | ご自身の申込種別や、申込対象期間が第1期なのか第2期なのかに   |
|                 | 判断されたということで   | ついては、大阪支部ホームページ(組合員専用ページ)に掲載および  |
|                 | すか。           | 所属所に送付している健診(人間ドック事業)の通知内の「申込種別、 |
|                 |               | 申込期間の確認」フローチャートでご確認の上お申込みください。   |
| 6               | 第1期で落選(または申   | できません。資格取得時期により申込期間が異なります。       |
|                 | 込み忘れ)の場合は第2   | 申込対象ではない期間に申込んだ場合は決定通知に「落選」表記がさ  |
|                 | 期に申込みできますか。   | れます。                             |
|                 |               | ご自身の申込対象期間が第1期なのか第2期なのか確認するには、   |
|                 |               | 5に記載のフローチャートをご参照ください。            |
| 7               | 第1期で登録したメール   | 申込期間ごとにデータを初期化するため、再度登録することは可能   |
|                 | アドレスとパスワードを   | です。ただし、第1期の申込対象者は第2期を申込みできません。   |
|                 | 第2期でも使用できます   |                                  |
|                 | か。            |                                  |
| 8               | 一度メールアドレスとパ   | できません。申込期間ごとにデータを初期化するため、その年度の最  |
|                 | スワードを登録すれば    | 初に申込みする時にメールアドレスの登録が必要です。        |
|                 | 次年度以降もそのままロ   |                                  |
|                 | グインできますか。     |                                  |

| 9              | 申込完了できれば必ず                                                                                                    | 申込数が募集定員を越えた場合は抽選になります。                                                                                                    |
|----------------|----------------------------------------------------------------------------------------------------|----------------------------------------------------------------------------------------------------|
| -              | 受診できますか。                                                                                                    | 抽選結果は、現職組合員および配偶者は所属所へ、任意継続組合員                                                                                                    |
|                |                                                                                                    | は登録しているご住所へ決定通知書等を発送します。あわせて、Web                                                                                                    |
|                |                                                                                                    | 申込受付システムトップページおよび申込完了のお知らせメールに                                                                                                    |
|                |                                                                                                    | 記載の申込番号を用いて、大阪支部ホームページトで抽躍結果を確                                                                                                    |
|                |                                                                                                    | 認っきます                                                                                                    |
|                |                                                                                                    | また。由辺対象でない提合け決定通知書に「落躍」 丰記をしていま                                                                                                    |
|                |                                                                                                    | よた、中心対象でない物日は八足遮刈音に「洛医」衣配をしていよ<br>す                                                                                                    |
| 10             |                                                                                                    | _9。<br>Web 由込 色付シュテムには由込 内容は基テキれますが、 地選結用は                                                                                                    |
| 10             | Web 中心交付システム                                                                                                    | Web 中心文内システムには中心内谷は衣小されよりか、抽送相来は<br>表示されません                                                                                                    |
|                | にロジインタれは、拙速                                                                                                    | 抽選結果は、現職組合員および配偶者は所属所へ、任意継続組合員                                                                                                    |
|                | 「結果はわかりようか。                                                                                                    | は登録しているご住所へ決定通知書等を発送します。あわせて、Web                                                                                                    |
|                |                                                                                                    | 申込受付システムトップページおよび申込完了のお知らせメールに                                                                                                    |
|                |                                                                                                    | 記載の申込番号を用いて、大阪支部ホームページ上で抽選結果を確                                                                                                    |
|                |                                                                                                    | 認できます。                                                                                                    |
| 11             | 申込番号はどこから確                                                                                                    | 申込完了後の Web 申込受付システムトップページおよび申込完了                                                                                                    |
|                | 認できますか。                                                                                                    | のお知らせメールに記載しています。                                                                                                    |
|                | 申込み画面に進めないとき、                                                                                                    | エラーが出るとき                                                                                                    |
| 12             | OR コードを読み込んだ                                                                                                    | 推奨ブラウザで聞いていないためエラー表示が出ている可能性がありま                                                                                                    |
| 12             | ダイラー表示が出る                                                                                                    |                                                                                                    |
|                |                                                                                                    |                                                                                                    |
|                |                                                                                                    | スマートフォン:iOS 向け Safari、Android 標準ブラウザまたは                                                                                                    |
|                |                                                                                                    | Chrome for Android                                                                                                    |
|                |                                                                                                    | PC:Chrome または新しい Microsoft Edge                                                                                                    |
|                |                                                                                                    |                                                                                                    |
|                |                                                                                                    |                                                                                                    |
| 10             |                                                                                                    | <b>12</b> は QR コードリーダーのアプリによってはエラーが出る場合がありま                                                                                                    |
| 13             | 直接 URL を入力または                                                                                                    | 12 は QR コードリーダーのアプリによってはエラーが出る場合があります。以下のアプリで QR コードを読み取り、推奨ブラウザでページを開い                                                                                                    |
| 13             | 直接 URL を入力または<br>大阪支部ホームページ                                                                                                    | 12 は QR コードリーダーのアプリによってはエラーが出る場合があります。以下のアプリで QR コードを読み取り、推奨ブラウザでページを開い<br>てください。                                                                                                    |
| 13             | 直接 URL を入力または<br>大阪支部ホームページ<br>からページを開いたが                                                                                                    | 12 は QR コードリーダーのアプリによってはエラーが出る場合がありま<br>す。以下のアプリで QR コードを読み取り、推奨ブラウザでページを開い<br>てください。<br>iPhone→カメラアプリ、Android→Google レンズ                                                                                                    |
| 13             | 直接 URL を入力または<br>大阪支部ホームページ<br>からページを開いたが<br>エラー表示が出る。                                                                                                    | <ul> <li>12 は QR コードリーダーのアプリによってはエラーが出る場合があります。以下のアプリで QR コードを読み取り、推奨ブラウザでページを開いてください。</li> <li>iPhone→カメラアプリ、Android→Google レンズ</li> <li>13 についても、推奨ブラウザで聞いていない可能性があります。また 職</li> </ul>                                                                                                    |
| 13             | 直接 URL を入力または<br>大阪支部ホームページ<br>からページを開いたが<br>エラー表示が出る。                                                                                                    | <ul> <li>12 は QR コードリーダーのアプリによってはエラーが出る場合があります。以下のアプリで QR コードを読み取り、推奨ブラウザでページを開いてください。</li> <li>iPhone→カメラアプリ、Android→Google レンズ</li> <li>13 についても、推奨ブラウザで開いていない可能性があります。また、職場の端末等でアクセスした場合は環境によってはアクセスが遮断されてい</li> </ul>                                                                                                    |
| 13             | 直接 URL を入力または<br>大阪支部ホームページ<br>からページを開いたが<br>エラー表示が出る。                                                                                                    | <ul> <li>12 は QR コードリーダーのアプリによってはエラーが出る場合があります。以下のアプリで QR コードを読み取り、推奨ブラウザでページを開いてください。</li> <li>iPhone→カメラアプリ、Android→Google レンズ</li> <li>13 についても、推奨ブラウザで開いていない可能性があります。また、職場の端末等でアクセスした場合は環境によってはアクセスが遮断されている場合があります。その際は、ご自宅の PC またはスマートフォンでお申込</li> </ul>                                                                                                    |
| 13             | 直接 URL を入力または<br>大阪支部ホームページ<br>からページを開いたが<br>エラー表示が出る。                                                                                                    | <ul> <li>12 は QR コードリーダーのアプリによってはエラーが出る場合があります。以下のアプリで QR コードを読み取り、推奨ブラウザでページを開いてください。</li> <li>iPhone→カメラアプリ、Android→Google レンズ</li> <li>13 についても、推奨ブラウザで開いていない可能性があります。また、職場の端末等でアクセスした場合は環境によってはアクセスが遮断されている場合があります。その際は、ご自宅の PC またはスマートフォンでお申込みください</li> </ul>                                                                                                    |
| 13             | 直接 URL を入力または<br>大阪支部ホームページ<br>からページを開いたが<br>エラー表示が出る。                                                                                                    | <ul> <li>12 は QR コードリーダーのアプリによってはエラーが出る場合があります。以下のアプリで QR コードを読み取り、推奨ブラウザでページを開いてください。</li> <li>iPhone→カメラアプリ、Android→Google レンズ</li> <li>13 についても、推奨ブラウザで開いていない可能性があります。また、職場の端末等でアクセスした場合は環境によってはアクセスが遮断されている場合があります。その際は、ご自宅の PC またはスマートフォンでお申込みください。</li> <li>PC でお申込みの場合 lavaScript が許可されていない可能性が高いで</li> </ul>                                                                                                    |
| 13             | 直接 URL を入力または<br>大阪支部ホームページ<br>からページを開いたが<br>エラー表示が出る。<br>メールアドレス登録時                                                                                                    | <ul> <li>12 は QR コードリーダーのアプリによってはエラーが出る場合があります。以下のアプリで QR コードを読み取り、推奨ブラウザでページを開いてください。</li> <li>iPhone→カメラアプリ、Android→Google レンズ</li> <li>13 についても、推奨ブラウザで開いていない可能性があります。また、職場の端末等でアクセスした場合は環境によってはアクセスが遮断されている場合があります。その際は、ご自宅の PC またはスマートフォンでお申込みください。</li> <li>PC でお申込みの場合、JavaScript が許可されていない可能性が高いです。</li> </ul>                                                                                                    |
| 13             | 直接 URL を入力または<br>大阪支部ホームページ<br>からページを開いたが<br>エラー表示が出る。<br>メールアドレス登録時<br>に、個人情報の同意にチ                                                                                              | <ul> <li>12 は QR コードリーダーのアプリによってはエラーが出る場合がありま<br/>す。以下のアプリで QR コードを読み取り、推奨ブラウザでページを開い<br/>てください。</li> <li>iPhone→カメラアプリ、Android→Google レンズ</li> <li>13 についても、推奨ブラウザで開いていない可能性があります。また、職場の端末等でアクセスした場合は環境によってはアクセスが遮断されてい<br/>る場合があります。その際は、ご自宅の PC またはスマートフォンでお申込みください。</li> <li>PC でお申込みの場合、JavaScript が許可されていない可能性が高いです。<br/>ブラウザの JavaScript の設定について確認してください。</li> </ul>                                                                                                    |
| 13             | 直接 URL を入力または<br>大阪支部ホームページ<br>からページを開いたが<br>エラー表示が出る。<br>メールアドレス登録時<br>に、個人情報の同意にチ<br>ェックを入れても、送信                                                                               | <ul> <li>12 は QR コードリーダーのアプリによってはエラーが出る場合があります。以下のアプリで QR コードを読み取り、推奨ブラウザでページを開いてください。</li> <li>iPhone→カメラアプリ、Android→Google レンズ</li> <li>13 についても、推奨ブラウザで開いていない可能性があります。また、職場の端末等でアクセスした場合は環境によってはアクセスが遮断されている場合があります。その際は、ご自宅の PC またはスマートフォンでお申込みください。</li> <li>PC でお申込みの場合、JavaScript が許可されていない可能性が高いです。</li> <li>ブラウザの JavaScript の設定について確認してください。</li> <li>また、職場の端末等の場合、上記の設定の確認や変更ができない場合が</li> </ul>                                                                                                    |
| 13             | 直接 URL を入力または<br>大阪支部ホームページ<br>からページを開いたが<br>エラー表示が出る。<br>メールアドレス登録時<br>に、個人情報の同意にチ<br>ェックを入れても、送信<br>ボタンが押せない。                                                                  | <ul> <li>12 は QR コードリーダーのアプリによってはエラーが出る場合がありま<br/>す。以下のアプリで QR コードを読み取り、推奨ブラウザでページを開い<br/>てください。</li> <li>iPhone→カメラアプリ、Android→Google レンズ</li> <li>13 についても、推奨ブラウザで開いていない可能性があります。また、職<br/>場の端末等でアクセスした場合は環境によってはアクセスが遮断されてい<br/>る場合があります。その際は、ご自宅の PC またはスマートフォンでお申込<br/>みください。</li> <li>PC でお申込みの場合、JavaScript が許可されていない可能性が高いで<br/>す。<br/>ブラウザの JavaScript の設定について確認してください。<br/>また、職場の端末等の場合、上記の設定の確認や変更ができない場合が<br/>あります。</li> </ul>                                                                                                    |
| 13             | 直接 URL を入力または<br>大阪支部ホームページ<br>からページを開いたが<br>エラー表示が出る。<br>メールアドレス登録時<br>に、個人情報の同意にチ<br>ェックを入れても、送信<br>ボタンが押せない。                                                                  | <ul> <li>12 は QR コードリーダーのアプリによってはエラーが出る場合がありま<br/>す。以下のアプリで QR コードを読み取り、推奨ブラウザでページを開い<br/>てください。</li> <li>iPhone→カメラアプリ、Android→Google レンズ</li> <li>13 についても、推奨ブラウザで開いていない可能性があります。また、職<br/>場の端末等でアクセスした場合は環境によってはアクセスが遮断されてい<br/>る場合があります。その際は、ご自宅の PC またはスマートフォンでお申込<br/>みください。</li> <li>PC でお申込みの場合、JavaScript が許可されていない可能性が高いで<br/>す。</li> <li>ブラウザの JavaScript の設定について確認してください。</li> <li>また、職場の端末等の場合、上記の設定の確認や変更ができない場合が<br/>あります。</li> <li>その際はご自宅の PC またはスマートフォンでお申込みください。</li> </ul>                                                                                                    |
| 13             | 直接 URL を入力または<br>大阪支部ホームページ<br>からページを開いたが<br>エラー表示が出る。<br>メールアドレス登録時<br>に、個人情報の同意にチ<br>ェックを入れても、送信<br>ボタンが押せない。                                                                  | <ul> <li>12 は QR コードリーダーのアプリによってはエラーが出る場合がありま<br/>す。以下のアプリで QR コードを読み取り、推奨ブラウザでページを開い<br/>てください。</li> <li>iPhone→カメラアプリ、Android→Google レンズ</li> <li>13 についても、推奨ブラウザで開いていない可能性があります。また、職<br/>場の端末等でアクセスした場合は環境によってはアクセスが遮断されてい<br/>る場合があります。その際は、ご自宅の PC またはスマートフォンでお申込<br/>みください。</li> <li>PC でお申込みの場合、JavaScript が許可されていない可能性が高いで<br/>す。</li> <li>ブラウザの JavaScript の設定について確認してください。</li> <li>また、職場の端末等の場合、上記の設定の確認や変更ができない場合が<br/>あります。</li> <li>その際はご自宅の PC またはスマートフォンでお申込みください。</li> <li>スマートフォンでお申込みの場合、通信速度が低速の場合、他のアプリ</li> </ul>                                                                                                    |
| 13             | 直接 URL を入力または<br>大阪支部ホームページ<br>からページを開いたが<br>エラー表示が出る。<br>メールアドレス登録時<br>に、個人情報の同意にチ<br>ェックを入れても、送信<br>ボタンが押せない。                                                                  | <ul> <li>12 は QR コードリーダーのアプリによってはエラーが出る場合がありま<br/>す。以下のアプリで QR コードを読み取り、推奨ブラウザでページを開い<br/>てください。</li> <li>iPhone→カメラアプリ、Android→Google レンズ</li> <li>13 についても、推奨ブラウザで開いていない可能性があります。また、職<br/>場の端末等でアクセスした場合は環境によってはアクセスが遮断されてい<br/>る場合があります。その際は、ご自宅の PC またはスマートフォンでお申込<br/>みください。</li> <li>PC でお申込みの場合、JavaScript が許可されていない可能性が高いで<br/>す。</li> <li>ブラウザの JavaScript の設定について確認してください。</li> <li>また、職場の端末等の場合、上記の設定の確認や変更ができない場合が<br/>あります。</li> <li>その際はご自宅の PC またはスマートフォンでお申込みください。</li> <li>スマートフォンでお申込みの場合、通信速度が低速の場合、他のアプリ<br/>が同時に立ち上がっている場合等に影響が出る可能性があります。</li> </ul>                                                                                                    |
| 13             | 直接 URL を入力または<br>大阪支部ホームページ<br>からページを開いたが<br>エラー表示が出る。<br>メールアドレス登録時<br>に、個人情報の同意にチ<br>ェックを入れても、送信<br>ボタンが押せない。                                                                  | <ul> <li>12 は QR コードリーダーのアプリによってはエラーが出る場合がありま<br/>す。以下のアプリで QR コードを読み取り、推奨ブラウザでページを開い<br/>てください。</li> <li>iPhone→カメラアプリ、Android→Google レンズ</li> <li>13 についても、推奨ブラウザで開いていない可能性があります。また、職<br/>場の端末等でアクセスした場合は環境によってはアクセスが遮断されてい<br/>る場合があります。その際は、ご自宅の PC またはスマートフォンでお申込<br/>みください。</li> <li>PC でお申込みの場合、JavaScript が許可されていない可能性が高いで<br/>す。</li> <li>ブラウザの JavaScript の設定について確認してください。</li> <li>また、職場の端末等の場合、上記の設定の確認や変更ができない場合が<br/>あります。</li> <li>その際はご自宅の PC またはスマートフォンでお申込みください。</li> <li>スマートフォンでお申込みの場合、通信速度が低速の場合、他のアプリ<br/>が同時に立ち上がっている場合等に影響が出る可能性があります。</li> <li>環境や時間帯を変えて再度お試しください。</li> </ul>                                                                                                    |
| 13             | 直接 URL を入力または<br>大阪支部ホームページ<br>からページを開いたが<br>エラー表示が出る。<br>メールアドレス登録時<br>に、個人情報の同意にチ<br>ェックを入れても、送信<br>ボタンが押せない。<br>メールアドレスを入力                                                    | <ul> <li>12 は QR コードリーダーのアプリによってはエラーが出る場合があります。以下のアプリで QR コードを読み取り、推奨ブラウザでページを開いてください。</li> <li>iPhone→カメラアプリ、Android→Google レンズ</li> <li>13 についても、推奨ブラウザで開いていない可能性があります。また、職場の端末等でアクセスした場合は環境によってはアクセスが遮断されている場合があります。その際は、ご自宅の PC またはスマートフォンでお申込みください。</li> <li>PC でお申込みの場合、JavaScript が許可されていない可能性が高いです。</li> <li>ブラウザの JavaScript の設定について確認してください。</li> <li>また、職場の端末等の場合、上記の設定の確認や変更ができない場合があります。</li> <li>その際はご自宅の PC またはスマートフォンでお申込みください。</li> <li>スマートフォンでお申込みの場合、通信速度が低速の場合、他のアプリが同時に立ち上がっている場合等に影響が出る可能性があります。</li> <li>環境や時間帯を変えて再度お試しください。</li> <li>Fメイン拒否(受信拒否設定)をしていませんか?</li> </ul>                                                                                                    |
| 13<br>14<br>15 | 直接 URL を入力または<br>大阪支部ホームページ<br>からページを開いたが<br>エラー表示が出る。<br>メールアドレス登録時<br>に、個人情報の同意にチ<br>ェックを入れても、送信<br>ボタンが押せない。<br>メールアドレスを入力<br>し送信したが、10 分以上                                   | 12 は QR コードリーダーのアプリによってはエラーが出る場合がありま<br>す。以下のアプリで QR コードを読み取り、推奨ブラウザでページを開い<br>てください。<br>iPhone→カメラアプリ、Android→Google レンズ<br>13 についても、推奨ブラウザで開いていない可能性があります。また、職<br>場の端末等でアクセスした場合は環境によってはアクセスが遮断されてい<br>る場合があります。その際は、ご自宅の PC またはスマートフォンでお申込<br>みください。<br>PC でお申込みの場合、JavaScript が許可されていない可能性が高いで<br>す。<br>ブラウザの JavaScript の設定について確認してください。<br>また、職場の端末等の場合、上記の設定の確認や変更ができない場合が<br>あります。<br>その際はご自宅の PC またはスマートフォンでお申込みください。<br>スマートフォンでお申込みの場合、通信速度が低速の場合、他のアプリ<br>が同時に立ち上がっている場合等に影響が出る可能性があります。<br>環境や時間帯を変えて再度お試しください。                                                                                                    |
| 13<br>14<br>15 | 直接 URL を入力または<br>大阪支部ホームページ<br>からページを開いたが<br>エラー表示が出る。<br>メールアドレス登録時<br>に、個人情報の同意にチ<br>ェックを入れても、送信<br>ボタンが押せない。<br>メールアドレスを入力<br>し送信したが、10 分以上<br>過ぎてもパスワード登                     | <ul> <li>12 は QR コードリーダーのアプリによってはエラーが出る場合があります。以下のアプリで QR コードを読み取り、推奨ブラウザでページを開いてください。</li> <li>iPhone→カメラアプリ、Android→Google レンズ</li> <li>13 についても、推奨ブラウザで開いていない可能性があります。また、職場の端末等でアクセスした場合は環境によってはアクセスが遮断されている場合があります。その際は、ご自宅の PC またはスマートフォンでお申込みください。</li> <li>PC でお申込みの場合、JavaScript が許可されていない可能性が高いです。</li> <li>ブラウザの JavaScript の設定について確認してください。</li> <li>また、職場の端末等の場合、上記の設定の確認や変更ができない場合があります。</li> <li>その際はご自宅の PC またはスマートフォンでお申込みください。</li> <li>スマートフォンでお申込みの場合、通信速度が低速の場合、他のアプリが同時に立ち上がっている場合等に影響が出る可能性があります。</li> <li>環境や時間帯を変えて再度お試しください。</li> <li>ドメイン拒否(受信拒否設定)をしていませんか?</li> <li>→ドメイン: kyousai.osaka.jp の受信許可設定をしてください。</li> <li>迷惑メールフォルダ等に格納されていませんか?</li> </ul>                                                                                                    |
| 13<br>14<br>15 | 直接 URL を入力または<br>大阪支部ホームページ<br>からページを開いたが<br>エラー表示が出る。<br>メールアドレス登録時<br>に、個人情報の同意にチ<br>ェックを入れても、送信<br>ボタンが押せない。<br>メールアドレスを入力<br>し送信したが、10 分以上<br>過ぎてもパスワード登<br>録用のメールが届かな       | 12 は QR コードリーダーのアプリによってはエラーが出る場合がありま<br>す。以下のアプリで QR コードを読み取り、推奨ブラウザでページを開い<br>てください。<br>iPhone→カメラアプリ、Android→Google レンズ<br>13 についても、推奨ブラウザで開いていない可能性があります。また、職<br>場の端末等でアクセスした場合は環境によってはアクセスが遮断されてい<br>る場合があります。その際は、ご自宅の PC またはスマートフォンでお申込<br>みください。<br>PC でお申込みの場合、JavaScript が許可されていない可能性が高いで<br>す。<br>ブラウザの JavaScript の設定について確認してください。<br>また、職場の端末等の場合、上記の設定の確認や変更ができない場合が<br>あります。<br>その際はご自宅の PC またはスマートフォンでお申込みください。<br>スマートフォンでお申込みの場合、通信速度が低速の場合、他のアプリ<br>が同時に立ち上がっている場合等に影響が出る可能性があります。<br>環境や時間帯を変えて再度お試しください。<br>ドメイン拒否 (受信拒否設定)をしていませんか?<br>→ドメイン: kyousai.osaka.jp の受信許可設定をしてください。<br>迷惑メールフォルダ等に格納されていませんか?<br>→迷惑メールフォルダ等をご確認ください。                                                                                                    |
| 13             | 直接 URL を入力または<br>大阪支部ホームページ<br>からページを開いたが<br>エラー表示が出る。<br>メールアドレス登録時<br>に、個人情報の同意にチ<br>ェックを入れても、送信<br>ボタンが押せない。<br>メールアドレスを入力<br>し送信したが、10 分以上<br>過ぎてもパスワード登<br>録用のメールが届かな<br>い。 | <ul> <li>12 は QR コードリーダーのアプリによってはエラーが出る場合があります。以下のアプリで QR コードを読み取り、推奨ブラウザでページを開いてください。</li> <li>iPhone→カメラアプリ、Android→Google レンズ</li> <li>13 についても、推奨ブラウザで開いていない可能性があります。また、職場の端末等でアクセスした場合は環境によってはアクセスが遮断されている場合があります。その際は、ご自宅の PC またはスマートフォンでお申込みください。</li> <li>PC でお申込みの場合、JavaScript が許可されていない可能性が高いです。</li> <li>ブラウザの JavaScript の設定について確認してください。</li> <li>また、職場の端末等の場合、上記の設定の確認や変更ができない場合があります。</li> <li>その際はご自宅の PC またはスマートフォンでお申込みください。</li> <li>スマートフォンでお申込みの場合、通信速度が低速の場合、他のアプリが同時に立ち上がっている場合等に影響が出る可能性があります。</li> <li>環境や時間帯を変えて再度お試しください。</li> <li>ドメイン拒否(受信拒否設定)をしていませんか?</li> <li>→ドメイン: kyousai.osaka.jp の受信許可設定をしてください。</li> <li>迷惑メールフォルダ等をご確認ください。</li> <li>その他、送信したメールアドレスの入力や利用回線(docomo、au、</li> </ul>                                                                                                |
| 13             | 直接 URL を入力または<br>大阪支部ホームページ<br>からページを開いたが<br>エラー表示が出る。<br>メールアドレス登録時<br>に、個人情報の同意にチ<br>ェックを入れても、送信<br>ボタンが押せない。<br>メールアドレスを入力<br>し送信したが、10 分以上<br>過ぎてもパスワード登<br>録用のメールが届かな<br>い。 | <ul> <li>12 は QR コードリーダーのアプリによってはエラーが出る場合がありま<br/>す。以下のアプリで QR コードを読み取り、推奨ブラウザでページを開い<br/>てください。</li> <li>iPhone→カメラアプリ、Android→Google レンズ</li> <li>13 についても、推奨ブラウザで開いていない可能性があります。また、職<br/>場の端末等でアクセスした場合は環境によってはアクセスが遮断されてい<br/>る場合があります。その際は、ご自宅の PC またはスマートフォンでお申込<br/>みください。</li> <li>PC でお申込みの場合、JavaScript が許可されていない可能性が高いで<br/>す。</li> <li>ブラウザの JavaScript の設定について確認してください。<br/>また、職場の端末等の場合、上記の設定の確認や変更ができない場合が<br/>あります。</li> <li>その際はご自宅の PC またはスマートフォンでお申込みください。</li> <li>スマートフォンでお申込みの場合、通信速度が低速の場合、他のアプリ<br/>が同時に立ち上がっている場合等に影響が出る可能性があります。</li> <li>環境や時間帯を変えて再度お試しください。</li> <li>ドメイン拒否(受信拒否設定)をしていませんか?</li> <li>→ドメイン: kyousai.osaka.jp の受信許可設定をしてください。</li> <li>迷惑メールフォルダ等をご確認ください。</li> <li>その他、送信したメールアドレスの入力や利用回線(docomo、au、<br/>softbank等)の迷惑メールフィルタ設定もご確認ください。</li> </ul>                         |
| 13             | 直接 URL を入力または<br>大阪支部ホームページ<br>からページを開いたが<br>エラー表示が出る。<br>メールアドレス登録時<br>に、個人情報の同意にチ<br>ェックを入れても、送信<br>ボタンが押せない。<br>メールアドレスを入力<br>し送信したが、10 分以上<br>過ぎてもパスワード登<br>録用のメールが届かな<br>い。 | 12 は QR コードリーダーのアプリによってはエラーが出る場合がありま<br>す。以下のアプリで QR コードを読み取り、推奨ブラウザでページを開い<br>てください。<br>iPhone→カメラアプリ、Android→Google レンズ<br>13 についても、推奨ブラウザで開いていない可能性があります。また、職<br>場の端末等でアクセスした場合は環境によってはアクセスが遮断されてい<br>る場合があります。その際は、ご自宅の PC またはスマートフォンでお申込<br>みください。<br>PC でお申込みの場合、JavaScript が許可されていない可能性が高いで<br>す。<br>ブラウザの JavaScript の設定について確認してください。<br>また、職場の端末等の場合、上記の設定の確認や変更ができない場合が<br>あります。<br>その際はご自宅の PC またはスマートフォンでお申込みください。<br>スマートフォンでお申込みの場合、通信速度が低速の場合、他のアプリ<br>が同時に立ち上がっている場合等に影響が出る可能性があります。<br>環境や時間帯を変えて再度お試しください。<br>ドメイン拒否(受信拒否設定)をしていませんか?<br>→ドメイン:kyousai.osaka.jp の受信許可設定をしてください。<br>送惑メールフォルダ等をご確認ください。<br>その他、送信したメールアドレスの入力や利用回線(docomo、au、<br>softbank 等)の迷惑メールフィルタ設定の確認力法は各利用回線業者へお問合せ                                                                                                    |
| 13             | 直接 URL を入力または<br>大阪支部ホームページ<br>からページを開いたが<br>エラー表示が出る。<br>メールアドレス登録時<br>に、個人情報の同意にチ<br>ェックを入れても、送信<br>ボタンが押せない。<br>メールアドレスを入力<br>し送信したが、10 分以上<br>過ぎてもパスワード登<br>録用のメールが届かな<br>い。 | <ul> <li>12 は QR コードリーダーのアプリによってはエラーが出る場合がありま<br/>す。以下のアプリで QR コードを読み取り、推奨ブラウザでページを開い<br/>てください。</li> <li>iPhone→カメラアプリ、Android→Google レンズ</li> <li>13 についても、推奨ブラウザで開いていない可能性があります。また、職<br/>場の端末等でアクセスした場合は環境によってはアクセスが遮断されてい<br/>る場合があります。その際は、ご自宅の PC またはスマートフォンでお申込<br/>みください。</li> <li>PC でお申込みの場合、JavaScript が許可されていない可能性が高いで<br/>す。</li> <li>ブラウザの JavaScript の設定について確認してください。</li> <li>また、職場の端末等の場合、上記の設定の確認や変更ができない場合が<br/>あります。</li> <li>その際はご自宅の PC またはスマートフォンでお申込みください。</li> <li>スマートフォンでお申込みの場合、通信速度が低速の場合、他のアプリ<br/>が同時に立ち上がっている場合等に影響が出る可能性があります。</li> <li>環境や時間帯を変えて再度お試しください。</li> <li>ドメイン: kyousai.osaka.jp の受信許可設定をしてください。</li> <li>迷惑メールフォルダ等に格納されていませんか?</li> <li>→迷惑メールフォルダ等をご確認ください。</li> <li>その他、送信したメールアドレスの入力や利用回線(docomo、au、<br/>softbank等)の迷惑メールフィルタ設定の確認方法は各利用回線業者へお問合せ<br/>ください。)</li> </ul> |

| 10                         | メールアドレス登録後、                                                                                                    | メールアプリ内で画面が開かれているため、エラー表示が出ている                                                                                                    |
|----------------------------|----------------------------------------------------------------------------------------------------|----------------------------------------------------------------------------------------------------|
|                            | 届いたメール内の URL                                                                                                    | 可能性があります。                                                                                                    |
|                            | を開くとエラー表示が                                                                                                    | メール内の URL をコピーし、12・13 に記載の推奨ブラウザを起動                                                                                                    |
|                            | 出る。                                                                                                    | し、コピーした URL をペーストして開いてください。                                                                                                    |
| 17                         | メールアドレス登録後、                                                                                                    | 最初のアクセス時に出てくる認証ダイヤログ画面が再度表示される場                                                                                                    |
|                            | 届いたメール内の URL                                                                                                    | 合があります。<br>  王帝地中のコーザーク ニポコロ 「オコナリーロダイン」 オイガナリ                                                                                                    |
|                            | を開くと再度ユーザー                                                                                                    | 冉度指定のユーザー名、ハスリートを入力し、ログインしてくたさい。<br>  n 2「ューザータ・パスワードについて」をご確認ください                                                                                                    |
|                            | 名とパスワードを入力                                                                                                    | 認証ダイヤログの画面が繰り返し表示される場合は ユーザー名 パス                                                                                                    |
|                            | する画面が出る。                                                                                                    | ワードの入力が間違っている可能性や、回線が不安定であることが原因                                                                                                    |
|                            |                                                                                                    | の可能性があります。                                                                                                    |
| 18                         | 申込画面の所属所や健                                                                                                    | 14 と同じ原因が考えられます。                                                                                                    |
|                            | 診機関が選択できない。                                                                                                    |                                                                                                    |
| 19                         | 申込画面の氏名(カナ)                                                                                                    | 名字と名前の間の空白が半角スペースになっている可能性があります。                                                                                                    |
|                            | の入力でエラーが出る。                                                                                                    | 全角スペースで入力してください。どうしても全角スペースが入力でき                                                                                                    |
|                            |                                                                                                    | ない場合は、名字と名前の間を空白なしで入力してください。                                                                                                    |
| 20                         | 「申込確認 を押しても                                                                                                    |                                                                                                    |
|                            | 画面が進まない。                                                                                                    | ご確認ください。                                                                                                    |
|                            |                                                                                                    |                                                                                                    |
| ♦♦₹                        | その他申込み時の質問                                                                                                    |                                                                                                    |
| 21                         | 生年月日の入力の際、該                                                                                                    | 年月をドラムロール式で選択する方法があります。                                                                                                    |
|                            | 当の年月へ1月ずつタ                                                                                                    | p.6 <u>「生年月日の入力」</u> をご確認ください。                                                                                                    |
|                            | ップして移動しないと                                                                                                    |                                                                                                    |
| 22                         | 選択でさません。                                                                                                    |                                                                                                    |
| 22                         | 日分で設定したハスワ                                                                                                    | P.11   (5)ハスワートを忘れた場合]  をこ唯認くたさい。                                                                                                    |
|                            | - 「 を 心 れ く し よ い よ<br>    <i>†</i> -                                                                                                    |                                                                                                    |
| 23                         | パスワード再設定のた                                                                                                    | 登録しているメールアドレス以外のアドレスにはメールは届きません。                                                                                                    |
|                            | めメールアドレスを送                                                                                                    | 入力間違いがないか、登録したアドレスかどうかご確認ください。                                                                                                    |
|                            | 信したが メールが届き                                                                                                    |                                                                                                    |
|                            |                                                                                                    |                                                                                                    |
|                            | ません。                                                                                                    |                                                                                                    |
| 24                         | ません。<br>所属所検索で所属所名                                                                                                    | 申込画面内の「 <b>所属所検索のヒント</b> 」を参照ください。                                                                                                    |
| 24                         | ません。<br>所属所検索で所属所名<br>が出てきません。                                                                                                    | 申込画面内の「 <b>所属所検索のヒント</b> 」を参照ください。<br>すべて確認しても出てこなかった場合は、公立学校共済組合大阪支                                                                                                    |
| 24                         | ません。<br>所属所検索で所属所名<br>が出てきません。                                                                                                    | 申込画面内の「 <b>所属所検索のヒント</b> 」を参照ください。<br>すべて確認しても出てこなかった場合は、公立学校共済組合大阪支<br>部健康・福祉担当までお問い合わせください。                                                                                                    |
| 24<br>25                   | <ul> <li>はこれ、アールが届きません。</li> <li>所属所検索で所属所名が出てきません。</li> <li>勤務校と在籍校が異な</li> </ul>                                                                                                    | 申込画面内の「 <b>所属所検索のヒント</b> 」を参照ください。<br>すべて確認しても出てこなかった場合は、公立学校共済組合大阪支<br>部健康・福祉担当までお問い合わせください。<br>登録した所属所へ決定通知書や受診票等が届きます。決定通知書等                                                                                                    |
| 24                         | ません。<br>所属所検索で所属所名<br>が出てきません。<br>勤務校と在籍校が異な<br>る場合や、複数の勤務校                                                                                                    | 申込画面内の「 <b>所属所検索のヒント</b> 」を参照ください。<br>すべて確認しても出てこなかった場合は、公立学校共済組合大阪支<br>部健康・福祉担当までお問い合わせください。<br>登録した所属所へ決定通知書や受診票等が届きます。決定通知書等<br>を受取る所属所を選択してください。                                                                                                    |
| 24                         | ません。<br>所属所検索で所属所名<br>が出てきません。<br>勤務校と在籍校が異な<br>る場合や、複数の勤務校<br>がある場合、所属所の選                                                                                                    | 申込画面内の「 <b>所属所検索のヒント</b> 」を参照ください。<br>すべて確認しても出てこなかった場合は、公立学校共済組合大阪支<br>部健康・福祉担当までお問い合わせください。<br>登録した所属所へ決定通知書や受診票等が届きます。決定通知書等<br>を受取る所属所を選択してください。<br>被扶養配偶者は組合員の所属所(勤務先)を選択してください。                                                                                                    |
| 24                         | <ul> <li>はこれ、アールが届とません。</li> <li>所属所検索で所属所名が出てきません。</li> <li>勤務校と在籍校が異なる場合や、複数の勤務校がある場合、所属所の選択をどうすればよいですか。</li> </ul>                                                                                     | 申込画面内の「 <b>所属所検索のヒント</b> 」を参照ください。<br>すべて確認しても出てこなかった場合は、公立学校共済組合大阪支<br>部健康・福祉担当までお問い合わせください。<br>登録した所属所へ決定通知書や受診票等が届きます。決定通知書等<br>を受取る所属所を選択してください。<br>被扶養配偶者は組合員の所属所(勤務先)を選択してください。<br>勤務先ではない教職員組合等を間違えて選択しないようご注意くだ                                                                                                    |
| 24                         | ません。<br>所属所検索で所属所名<br>が出てきません。<br>勤務校と在籍校が異な<br>る場合や、複数の勤務校<br>がある場合、所属所の選<br>択をどうすればよいで<br>すか。                                                                                                    | 申込画面内の「 <b>所属所検索のヒント</b> 」を参照ください。<br>すべて確認しても出てこなかった場合は、公立学校共済組合大阪支<br>部健康・福祉担当までお問い合わせください。<br>登録した所属所へ決定通知書や受診票等が届きます。決定通知書等<br>を受取る所属所を選択してください。<br>被扶養配偶者は組合員の所属所(勤務先)を選択してください。<br>勤務先ではない教職員組合等を間違えて選択しないようご注意くだ<br>さい。                                                                                                    |
| 24<br>25<br>26             | ません。<br>所属所検索で所属所名<br>が出てきません。<br>勤務校と在籍校が異な<br>る場合や、複数の勤務校<br>がある場合、所属所の選<br>択をどうすればよいで<br>すか。<br>組合員番号がわかりま                                                                                             | 申込画面内の「 <b>所属所検索のヒント</b> 」を参照ください。<br>すべて確認しても出てこなかった場合は、公立学校共済組合大阪支<br>部健康・福祉担当までお問い合わせください。<br>登録した所属所へ決定通知書や受診票等が届きます。決定通知書等<br>を受取る所属所を選択してください。<br>被扶養配偶者は組合員の所属所(勤務先)を選択してください。<br>勤務先ではない教職員組合等を間違えて選択しないようご注意くだ<br>さい。<br>資格確認書類(P5 下部参照)の以下3点いずれかをご確認ください。                                                                                                    |
| 24<br>25<br>26             | ません。<br>所属所検索で所属所名<br>が出てきません。<br>勤務校と在籍校が異な<br>る場合や、複数の勤務校<br>がある場合、所属所の選<br>択をどうすればよいで<br>すか。<br>組合員番号がわかりま<br>せん。                                                                                      | 申込画面内の「 <b>所属所検索のヒント</b> 」を参照ください。<br>すべて確認しても出てこなかった場合は、公立学校共済組合大阪支<br>部健康・福祉担当までお問い合わせください。<br>登録した所属所へ決定通知書や受診票等が届きます。決定通知書等<br>を受取る所属所を選択してください。<br>被扶養配偶者は組合員の所属所(勤務先)を選択してください。<br>勤務先ではない教職員組合等を間違えて選択しないようご注意くだ<br>さい。<br><b>資格確認書類(P5 下部参照)の以下3点いずれかをご確認ください</b> 。<br>①健康保険証(組合員証/被扶養者証)(R7.12.1まで)                                                                                                    |
| 24<br>25<br>26             | ません。<br>所属所検索で所属所名<br>が出てきません。<br>勤務校と在籍校が異な<br>る場合や、複数の勤務校<br>がある場合、所属所の選<br>択をどうすればよいで<br>すか。<br>組合員番号がわかりま<br>せん。                                                                                      | 申込画面内の「所属所検索のヒント」を参照ください。<br>すべて確認しても出てこなかった場合は、公立学校共済組合大阪支<br>部健康・福祉担当までお問い合わせください。<br>登録した所属所へ決定通知書や受診票等が届きます。決定通知書等<br>を受取る所属所を選択してください。<br>被扶養配偶者は組合員の所属所(勤務先)を選択してください。<br>勤務先ではない教職員組合等を間違えて選択しないようご注意くだ<br>さい。<br>資格確認書類(P5 下部参照)の以下3点いずれかをご確認ください。<br>①健康保険証(組合員証/被扶養者証)(R7.12.1まで)<br>②マイナポータルの資格確認画面<br>③ 冷格確認書(一部化方者の7)                                                                                                    |
| 24<br>25<br>26<br>27       | <ul> <li>書とんが、ケールが届さません。</li> <li>所属所検索で所属所名が出てきません。</li> <li>勤務校と在籍校が異なる場合や、複数の勤務校がある場合、所属所の選択をどうすればよいですか。</li> <li>組合員番号がわかりません。</li> <li>細合員証番号の枝番も</li> </ul>                                         | 申込画面内の「 <b>所属所検索のヒント</b> 」を参照ください。<br>すべて確認しても出てこなかった場合は、公立学校共済組合大阪支<br>部健康・福祉担当までお問い合わせください。<br>登録した所属所へ決定通知書や受診票等が届きます。決定通知書等<br>を受取る所属所を選択してください。<br>被扶養配偶者は組合員の所属所(勤務先)を選択してください。<br>勤務先ではない教職員組合等を間違えて選択しないようご注意くだ<br>さい。<br><b>資格確認書類(P5 下部参照)の以下3点いずれかをご確認ください</b> 。<br>①健康保険証(組合員証/被扶養者証)(R7.12.1まで)<br>②マイナポータルの資格確認画面<br>③資格確認書(一部保有者のみ)                                                                                                    |
| 24<br>25<br>26<br>27       | <ul> <li>詰むたが、ケールが届さません。</li> <li>所属所検索で所属所名が出てきません。</li> <li>勤務校と在籍校が異なる場合や、複数の勤務校がある場合、所属所の選択をどうすればよいですか。</li> <li>組合員番号がわかりません。</li> <li>組合員証番号の枝番も入力が必要ですか。</li> </ul>                                | <ul> <li>申込画面内の「所属所検索のヒント」を参照ください。</li> <li>すべて確認しても出てこなかった場合は、公立学校共済組合大阪支部健康・福祉担当までお問い合わせください。</li> <li>登録した所属所へ決定通知書や受診票等が届きます。決定通知書等を受取る所属所を選択してください。</li> <li>被扶養配偶者は組合員の所属所(勤務先)を選択してください。</li> <li>勤務先ではない教職員組合等を間違えて選択しないようご注意ください。</li> <li>資格確認書類(P5 下部参照)の以下3点いずれかをご確認ください。</li> <li>①健康保険証(組合員証/被扶養者証)(R7.12.1まで)</li> <li>②マイナポータルの資格確認画面</li> <li>③資格確認書(一部保有者のみ)</li> <li>枝番の入力は不要です。</li> </ul>                                                                     |
| 24<br>25<br>26<br>27<br>28 | <ul> <li>はこが、ケルが油で</li> <li>ません。</li> <li>所属所検索で所属所名が出てきません。</li> <li>勤務校と在籍校が異なる場合や、複数の勤務校がある場合、所属所の選択をどうすればよいですか。</li> <li>組合員番号がわかりません。</li> <li>組合員証番号の枝番も入力が必要ですか。</li> <li>健診種別の脳ドックが</li> </ul>    | <ul> <li>申込画面内の「所属所検索のヒント」を参照ください。<br/>すべて確認しても出てこなかった場合は、公立学校共済組合大阪支<br/>部健康・福祉担当までお問い合わせください。</li> <li>登録した所属所へ決定通知書や受診票等が届きます。決定通知書等<br/>を受取る所属所を選択してください。</li> <li>被扶養配偶者は組合員の所属所(勤務先)を選択してください。</li> <li>勤務先ではない教職員組合等を間違えて選択しないようご注意くだ<br/>さい。</li> <li>資格確認書類(P5下部参照)の以下3点いずれかをご確認ください。</li> <li>①健康保険証(組合員証/被扶養者証)(R7.12.1まで)</li> <li>②マイナポータルの資格確認画面</li> <li>③資格確認書(一部保有者のみ)</li> <li>枝番の入力は不要です。</li> </ul>                                                            |
| 24<br>25<br>26<br>27<br>28 | <ul> <li>はこれ、アルル油とません。</li> <li>新属所検索で所属所名が出てきません。</li> <li>勤務校と在籍校が異なる場合や、複数の勤務校がある場合、所属所の選択をどうすればよいですか。</li> <li>組合員番号がわかりません。</li> <li>組合員証番号の枝番も入力が必要ですか。</li> <li>健診種別の脳ドックが<br/>選択できません。</li> </ul> | <ul> <li>申込画面内の「所属所検索のヒント」を参照ください。<br/>すべて確認しても出てこなかった場合は、公立学校共済組合大阪支<br/>部健康・福祉担当までお問い合わせください。</li> <li>登録した所属所へ決定通知書や受診票等が届きます。決定通知書等<br/>を受取る所属所を選択してください。</li> <li>被扶養配偶者は組合員の所属所(勤務先)を選択してください。</li> <li>勤務先ではない教職員組合等を間違えて選択しないようご注意くだ<br/>さい。</li> <li>資格確認書類(P5 下部参照)の以下3点いずれかをご確認ください。</li> <li>①健康保険証(組合員証/被扶養者証)(R7.12.1まで)</li> <li>②マイナポータルの資格確認画面</li> <li>③資格確認書(一部保有者のみ)</li> <li>枝番の入力は不要です。</li> <li>40 歳以上の組合員が対象の検診のため、年度末年齢 40 歳未満の方<br/>は応募できません。</li> </ul> |

| 29 | 配偶者健診の健診種別<br>が選択できません。                       | 40 歳以上の現職組合員の被扶養配偶者が対象のため、年度末年齢 40<br>歳未満の方は応募できません。                                                                                                    |  |
|----|-----------------------------------------------|----------------------------------------------------------------------------------------------------|--|
| 30 | 現職組合員ですが間違<br>えて任意継続組合員の<br>申込みをしてしまいま<br>した。 | 任意継続組合員の申込みをキャンセルし、現職組合員の申込みを行<br>ってください。逆の場合も同様です。<br>キャンセルの方法は p.10「(3)申込みをキャンセルする」をご確認<br>ください。                                                                                                    |  |
| 31 | 申込期間終了後に自分<br>の申込内容を確認した<br>いです。              | 申込期間終了後も決定通知書が所属所に届く頃(第1期:6月中旬、<br>第2期:11月中旬)までは Web 申込受付システムにログインすると<br>申込内容を確認できます。ただし、申込内容の変更等はできません。                                                                                                    |  |
| ♦♦ | ◇◆申込み時に確認してください!                              |                                                                                                    |  |
| 32 | 組合員番号 10 桁は正し<br>く入力していますか?                   | 職員番号とは異なります。資格確認書類(P5 下部)と必ず照合してください。<br>誤った番号を入力すると落選となる恐れがありますのでご注意ください!                                                                                                    |  |
| 33 | 所属所は勤務先(学校<br>名)を選択しています<br>か?                | 選択した所属所に決定通知書や受診票等が届きます。間違いがないかど<br>うか必ずご確認ください。(間違えて教職員組合等を選択している事例<br>が多数ありました。)                                                                                                    |  |
| 34 | 対象ではない方が申込<br>みしていませんか?                       | 申込対象かどうかは、大阪支部ホームページおよび所属所に送付して<br>いる健診(人間ドック)事業の通知文内に掲載しているフローチャート<br>で確認できます。<br>※申込対象外の方の申込みは落選扱いになります。                                                                                                    |  |
| 35 | 異なる資格の申込ボタ<br>ンから申込を進めてい<br>ませんか?             | 大阪支部ホームページおよび所属所に送付している健診(人間ドック事<br>業)の通知内に掲載しているフローチャートで該当する申込資格、申込<br>対象者であるかを確認できます。<br>特に、今年度より任意継続組合員となっている組合員は、資格取得日に<br>より任意継続組合員としての申込みになるか、現職組合員としての申込<br>みになるか異なります。<br>必ず配付している「厚生事業のしおり 任意継続組合員用」をご確認い<br>ただき、また大阪支部ホームページに掲載しているフローチャートをご<br>参照の上、お申込みください。<br>間違って申込んだ場合は、申込期間中であれば一旦キャンセルの上再度<br>お申込みができます。<br>キャンセルの方法は p.10 (3) 申込みをキャンセルする」をご確認<br>ください。 |  |
| 36 | 配偶者健診に対象では<br>ない方が申込みしてい<br>ませんか?             | 配偶者健診は、現職組合員(一般・短期組合員)の被扶養配偶者で、年度末年齢が40歳以上の方が対象です。40歳未満の被扶養配偶者や、被扶養者でない配偶者、任意継続組合員の配偶者は対象外ですので申込みできません。 また、組合員本人と被扶養配偶者では基準日が異なるため、申込対象期間が異なる場合(組合員本人は第2期対象であるが、被扶養配偶者は第1期対象など。)があります。必ず大阪支部ホームページおよび所属所に送付している健診(人間ドック)事業の通知文内に掲載しているフローチャートをご確認ください。                                                                                                    |  |

| 37 | 1つのメールアドレス<br>でログインした状態で<br>複数人の申込みをして<br>いませんか? | 1人1つのメールアドレスを登録し、申込みしてください。<br>同じメールアドレスでログインし別の組合員の申込みをした場合、先に<br>申込みしていた内容を修正した形となり、先に申し込んだ方の申込みが<br>無効になります。<br>ただし、現職組合員の申込みとその被扶養配偶者の配偶者健診の申込み<br>については1つのメールアドレスで申込みできます。                   |
|----|--------------------------------------------------|----------------------------------------------------------------------------------------------------|
| 38 | 1人で複数の健診種別<br>を申込みしていません<br>か?                   | <b>申込みできる健診種別は1人1つのみです。</b> 現職組合員は半日ドック、<br>脳ドック、女性検診のうちいずれか1つのみ申込みができます。<br>複数申込みした場合、先に申込みしていた内容を修正した形となり、先<br>の申込が無効で最後の申込内容のみが有効です。<br>複数のメールアドレスを使用して複数申込みをしても、最後に申込みし<br>た内容のみ有効で、その他は無効です。 |

## ◇◆申込完了後の確認のお願い

申込完了後、Web 申込受付システムのトップページに表示されている申込内容を必ず確認しましょう!

誤って1つのメールアドレスで複数人の申込みや複数の健診の申込みをした場合、申込完了メールは 申込みの度に届きますが、データは上書きされ、希望している申込みが無効になっている可能性があ ります。

申込み後、システムのトップページに表示されている内容が有効な申込みです。

組合員番号や所属所、生年月日等も含めて、間違いがないかどうか必ず確認してください。

間違っている場合は申込期間内であれば修正できます。

p.9「(2)申込内容を変更する」をご確認ください。